## How to change your WiFi Password

## Ubee DVW3201B

- Make sure you are connected to the router's network, either by Wi-Fi or ethernet cable.
- Open your browser and visit <u>http://192.168.0.1</u>, you will be prompted with a login box.
- Enter the username: **user** and the password **user** (Note: If this doesn't get you in, hold the reset button 30 seconds and it will factory default the unit to user/user)
- Once logged in, click on Wireless at the top, then Primary Network on the left. You'll see the screen similar to what you see here. Change the WPA Pre-Shared Key to your desired password.
  - Note: We recommend changing the Network

| <b>*</b>        |                                  |                                                                    |
|-----------------|----------------------------------|--------------------------------------------------------------------|
|                 | UDe                              | e                                                                  |
|                 | let's ma<br>MODEM   GATE         | ke it easy<br>WAY   WIRELESS   FIREWALL   PARENTAL CONTROL   TOOLS |
|                 |                                  |                                                                    |
| Vireless        | Wireless Primary Network         |                                                                    |
| Radio           | InsideCCwifi (08:3E:8E:7A:FD:8D) |                                                                    |
| Primary Network | Primary Enabled                  | Automatic Security Configuration                                   |
| •Access Control | Network InsideCC.wifi            | WPS V                                                              |
|                 | Closed Dicabled                  | The physical button on the AP will                                 |
|                 | AP Isolate Disabled              | provision wireless clients using<br>Wi-Fi Protected Setup (WPS)    |
|                 | WPA Disabled V                   | Denire Name                                                        |
|                 | WPA-PSK Disabled V               | UbeeAP                                                             |
|                 | WPA2-PSK Enabled V               |                                                                    |
|                 | WPA/WPA2                         | UUID:24317ebcb3c14f0ed971b7f515b8c392                              |
|                 | Encryption AES V                 | PIN: 10528969                                                      |
|                 | Shared Key                       | Generate AP PIN                                                    |
|                 | RADIUS ID 0 0 0                  | WPS Add Client                                                     |
|                 | Server 1913                      | Add a client: Add                                                  |
|                 | RADIUS Key                       | Client PIN:                                                        |
|                 |                                  | Authorized Client MAC:                                             |
|                 | Group Key<br>Rotation 0          |                                                                    |
|                 | Interval<br>WPA/WPA2             |                                                                    |
|                 | Re-auth 3600 Value Range: 1~     | 65535                                                              |
|                 | 1111111 VAI                      |                                                                    |
|                 | Encryption Tisabled              |                                                                    |
|                 | Authentication Optional V        |                                                                    |
|                 | Authentication                   |                                                                    |
|                 | Network Key                      |                                                                    |
|                 | Network Key                      |                                                                    |
|                 | Network Key                      |                                                                    |
|                 | 3 Network Key                    |                                                                    |
|                 | 4 J                              |                                                                    |
|                 | Network Key                      | -                                                                  |
|                 | PassPhrase Generate WED Knut     |                                                                    |
|                 | and the start                    |                                                                    |

**Name when changing the password.** Some devices will not prompt you for a new password if the password on your WiFi network changes, so you don't have to wade through all the steps to make your computers or devices "forget" the network so you can put a password in.

• Click apply at the bottom of the screen, and log into your new network when it shows up. It can take up to 5 minutes for your devices to see the new network names.